Profesor: Herrera Ariel

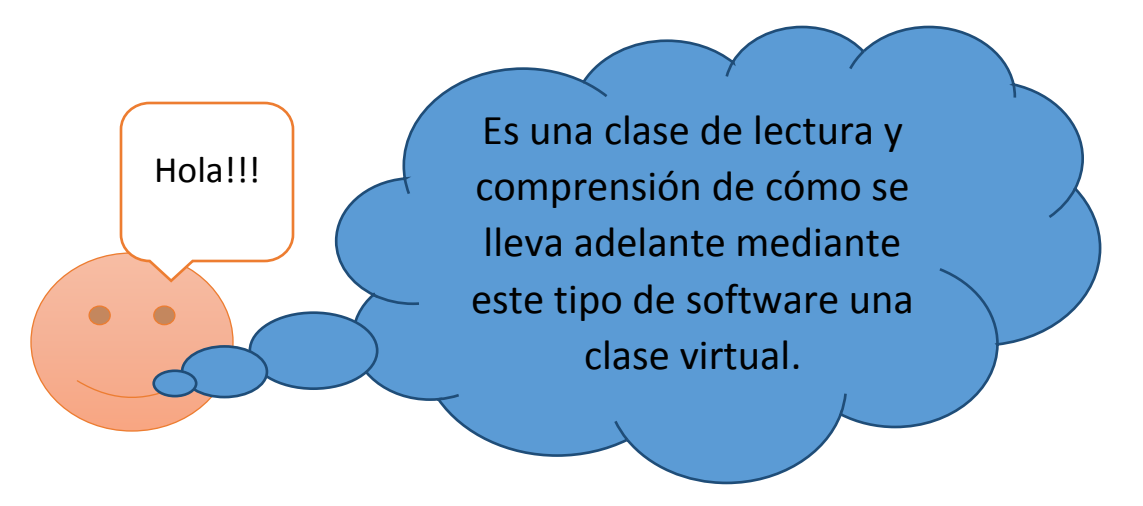

## PLATAFORMA VIRTUAL CLASSROOM DE GOOGLE

Plataforma virtual Classroom de Google, con la finalidad de llevar adelante la continuidad pedagógica durante este período de suspensión de clases presenciales. Para poder utilizarlo el alumno/a debe acceder mediante una cuenta de Gmail. A continuación se dejarán unos hipervínculos con videos explicativos para que los alumnos/as y las familias, sepan la forma de ingresar y utilizar dicha plataforma.

VIDEOS TUTORIALES PARA USAR LA PLATAFORMA (Para activar el hipervínculo debes oprimir la tecla CTRL y pulsar el botón izquierdo del mouse).

Hipervínculos:

Aprender a usar Classroom (Alumno)

Classroom como alumnos descargar las tareas

Cambiar el nombre de usuario en Classroom

# Pasos a seguir para entregar un trabajo práctico en Classroom

# 1. Ingresas a Trabajos en clase

Dando un click sobre el nombre del trabajo práctico

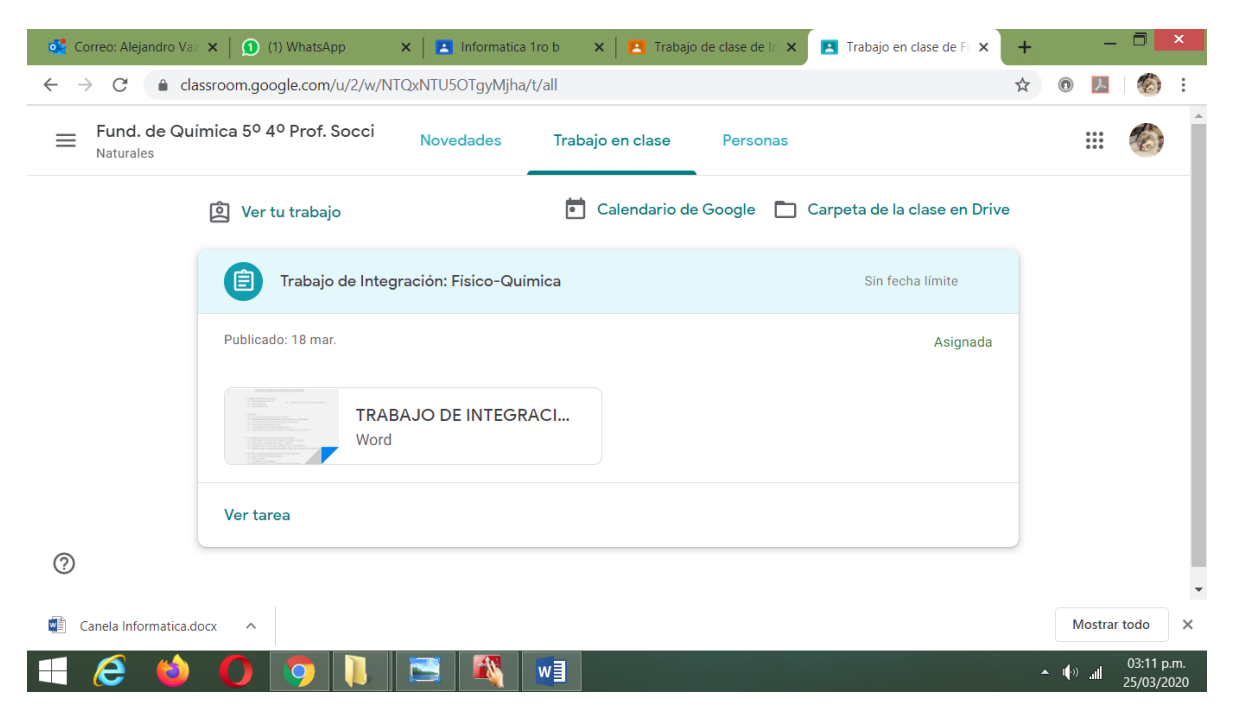

2. En la ventana que aparece vamos abajo a la izquierda a Ver Tarea

#### Profesor: Herrera Ariel

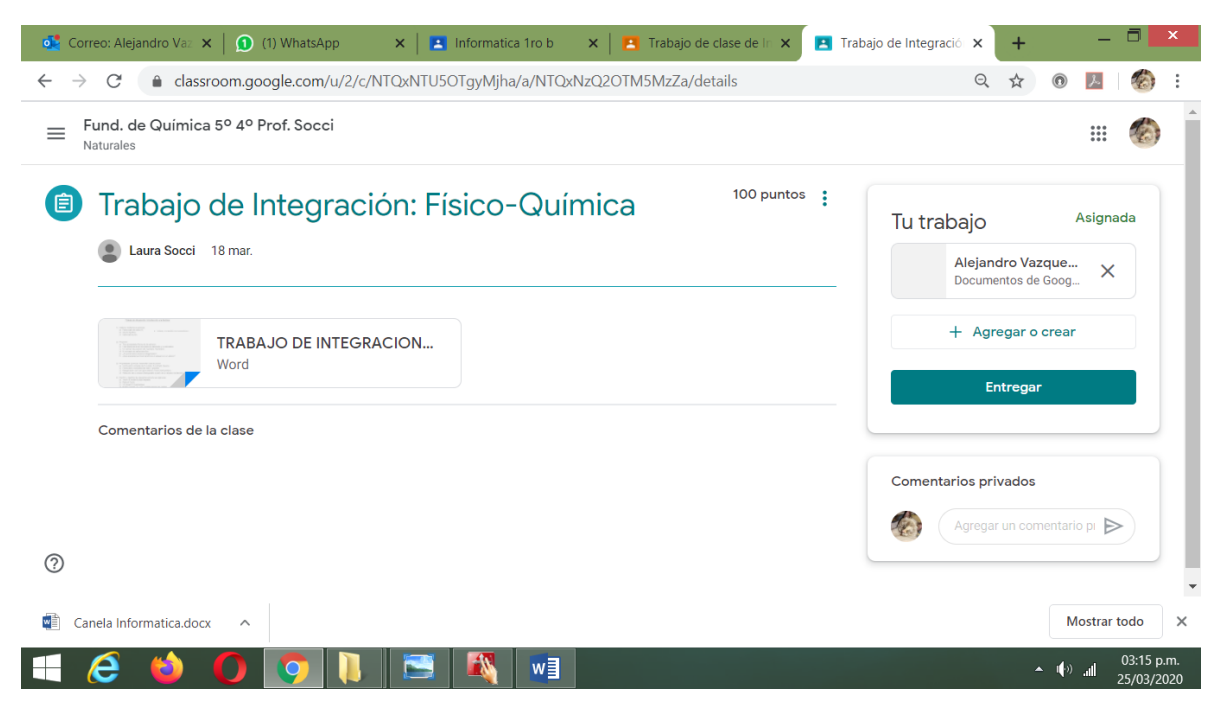

De aquí ustedes ven el trabajo en este caso el que dice TRABAJO DE INTEGRACIÓN

Realizan el trabajo, pueden hacerlo en un programa como Word y guardarlo o si lo hacen en la carpeta escrito a mano, le sacan una foto a su trabajo.

3. Para entregarlo vamos del lado derecho de esta ventana

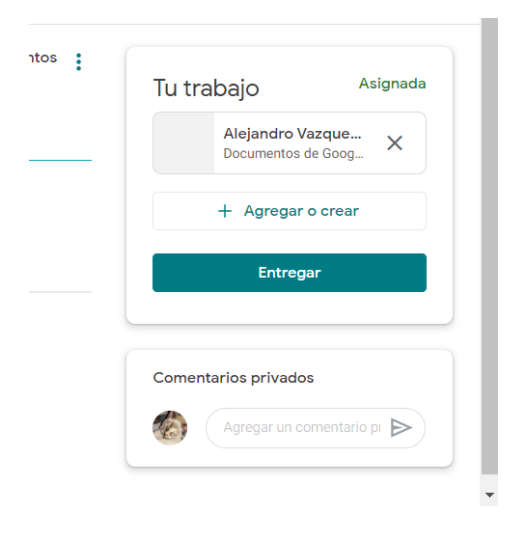

4. Damos un click en Agregar o crear

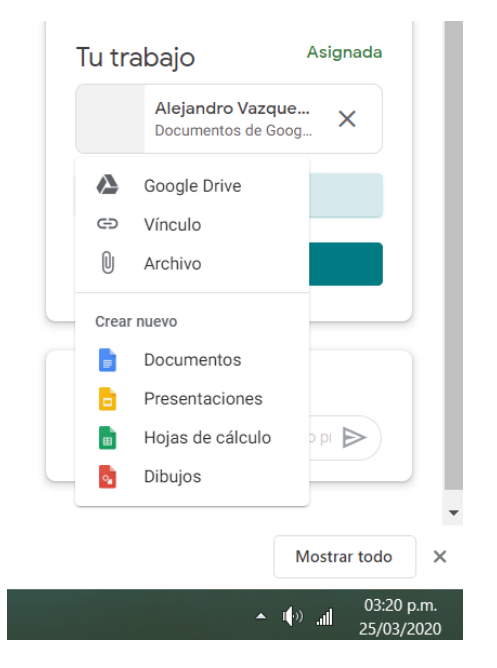

Nos abre un listado donde dice:

- Gooogle Drive para adjuntar una archivo/foto que tengan guardados en Google Drive
- Vínculo para agregar un hipervínculo a una página web, o video de youtube
- Archivo para subir un archivo/almacenado en la Pc

Debajo

**Crear Nuevo** 

Si quieren abrir un programa para hacer el trabajo en el momento y entregarlo

- Documento (procesador de textos de Google, parecido a Word)
- Presentación (tipo Power Point)
- Hojas de cálculo (parecido a Excel)
- Dibujo para generar un pequeño dibujo

Digamos que el trabajo lo tengo guardado en la pc, por lo tanto voy a:

Archivo

Archivo

### Profesor: Herrera Ariel

| 🕵 Correo: Alejandro Vaz 🗙 🛛 😰 (7)                 | WhatsApp       | 🗙 📔 Informatica 1ro b 🛛 🗙 📔 🎦 Trabajo de clase de la 🗙 | 🖪 Trabajo de Integració 🗙 🕂 🚽 🗖 🗙   |
|---------------------------------------------------|----------------|--------------------------------------------------------|-------------------------------------|
| $\leftarrow$ $\rightarrow$ C $($ a classroom.goog | gle.com/u/2/c/ | /NTQxNTU5OTgyMjha/a/NTQxNzQ2OTM5MzZa/details           | 🖪 Q 🛧 🖲 🔼 🟀 :                       |
| Fund. de Química 5º 4º Pro                        | of. Socci      |                                                        |                                     |
| Naturales                                         | Insertar a     | archivos con Google Drive                              | ×                                   |
| 🗊 Trabajo de I                                    | Reciente       | Cargar Mi unidad Destacados                            | bajo <sup>Asignada</sup>            |
| Laura Socci 18 mar.                               |                | Arrastra los archivos hasta aquí.                      | + Agregar o crear                   |
| TRABA<br>Word                                     |                | — o —<br>Seleccionar archivos de tu dispositivo        | arcar como completada               |
| Comentarios de la clase                           |                |                                                        | arios privados                      |
| 0                                                 | Cargar         | Cancelar                                               |                                     |
| Canela Informatica.docx ^                         |                |                                                        | Mostrar todo X                      |
| 📑 🥭 ڬ 🚺                                           | <b>9</b> 🚺     | 💽 🏹 📲 🛷                                                | ▲ (∳) .all 03:29 p.m.<br>25/03/2020 |

5. Elijo Seleccionar archivos de tu dispositivo y abro el Documento/foto con el trabajo a entregar.

Encuentro el archivo, lo abro me aparece esta ventana.

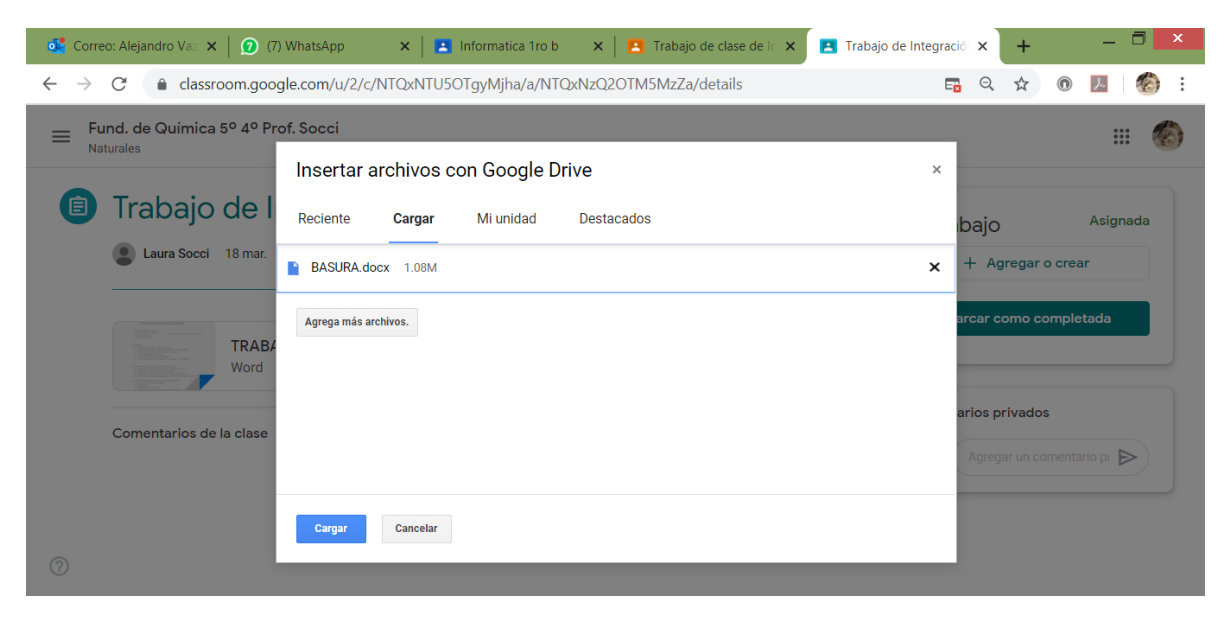

Cargar

De acá puedo agregar más archivos. Una vez agregados el o los archivos.

6. Vamos a entregar el Tp al profesor, elegimos Cargar

| Tu trabajo           | Asignada     |
|----------------------|--------------|
| BASURA.docx<br>Word  | ×            |
| + Agregar o d        | crear        |
| Entregar             |              |
| Comentarios privados |              |
| Agregar un com       | entario pr 🕨 |
|                      |              |

## 7. Y para enviar el trabajo al profesor elegimos ENTREGAR

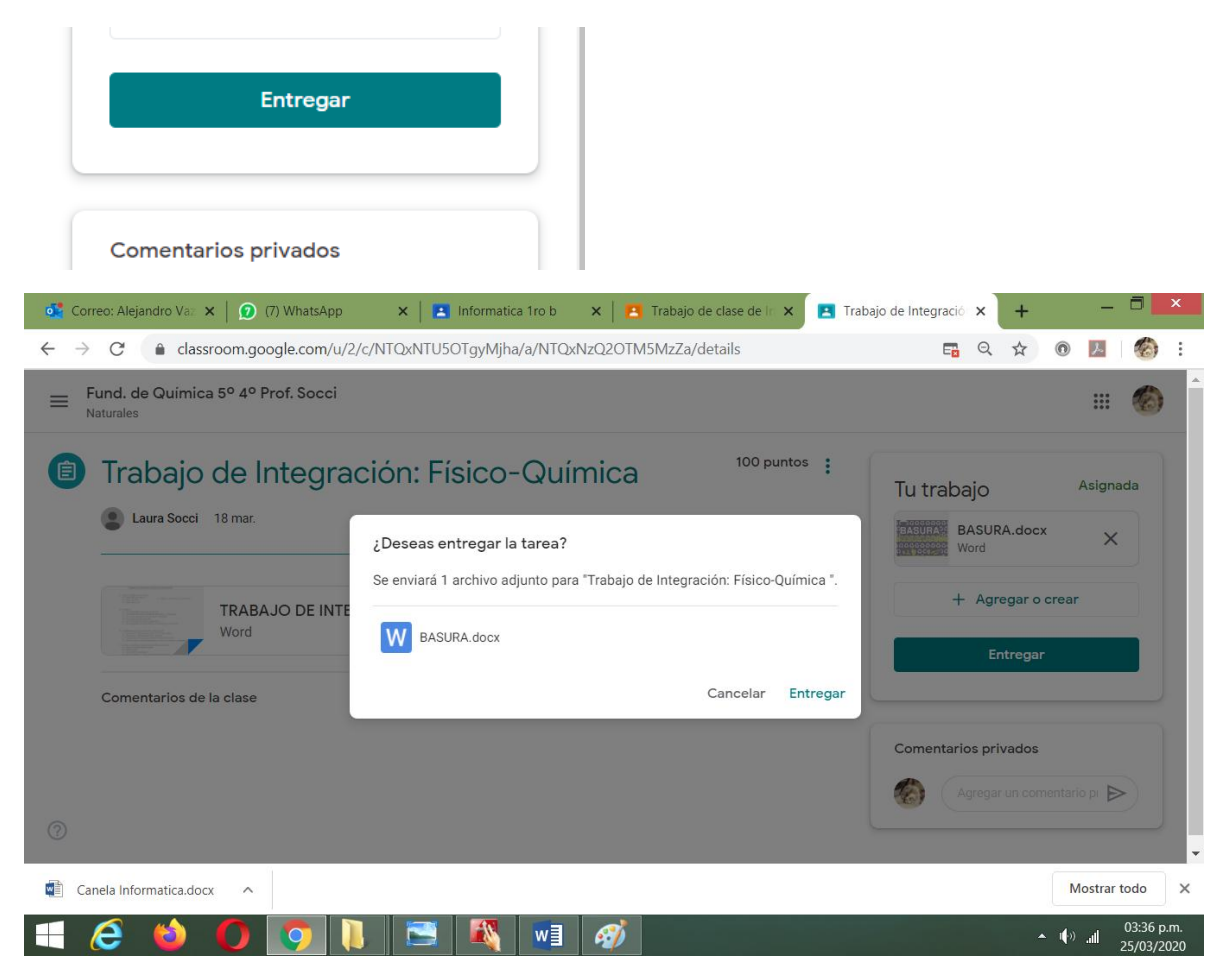

Me pregunta si lo quiero entregar, vamos a Entregar

| Tu tra | abajo               | Entregada |
|--------|---------------------|-----------|
| BASURA | BASURA.docx<br>Word |           |
|        | Anular la entre     | ga        |

Ya figura entregado el trabajo, si por algún motivo quiero anular la entrega, por ejemplo me confundí y entregué otro trabajo voy a Anular la entrega.